# Giảng dạy trực tuyến Nhúng liên kết video/audio từ Google Drive vào Moodle

Giảng viên có thể liên kết tập tin video/audio từ các nguồn như Youtube, Google Drive, Dropbox... vào Moodle để xem trực tiếp trong trang lớp học.

Sử dụng tài nguyên Page của Moodle để liên kết đến tập tin video/audio, bằng cách chép mã nhúng (embed code) của tập tin vào Page.

Nội dung sau trình bày các bước nhúng file video/audio từ Google Drive vào Moodle.

#### 1. Chia sẻ quyền xem file trong Google Drive

| Drive của tôi > Teaching >       | Zoom > 2021-06-25 1  | <b>2</b>         | > 🔟 🗄       | ⊞ (j |
|----------------------------------|----------------------|------------------|-------------|------|
| Tên 🛧                            | Chủ sở hữu           | Sửa đổi lần cuối | Kích cỡ tệp |      |
| 2021-06-25 12.16.05 [TH - CQ] Kỹ | thuật lập 🚢 tối      | 26 thg 6, 2021   | 221,6 MB    |      |
| audio_only.m4a                   | tõi                  | Chia sẻ file tại | dây B       |      |
| 🖹 chat.txt                       | tõi                  | 20 uig 0, 2021   | UND         |      |
| meeting_saved_chat.txt           | File đã được chia sẻ | 25 thg 6, 2021   | 6 KB        |      |
| playback.m3u                     | tôi                  | 25 thg 6, 2021   | 131 byte    |      |
|                                  |                      |                  |             |      |

#### 2. Chép mã nhúng của file đã chia sẻ

Nhấp đúp để mở file video/audio > nhấp vào biểu tượng Actions > chọn Mở trong cửa sổ mới:

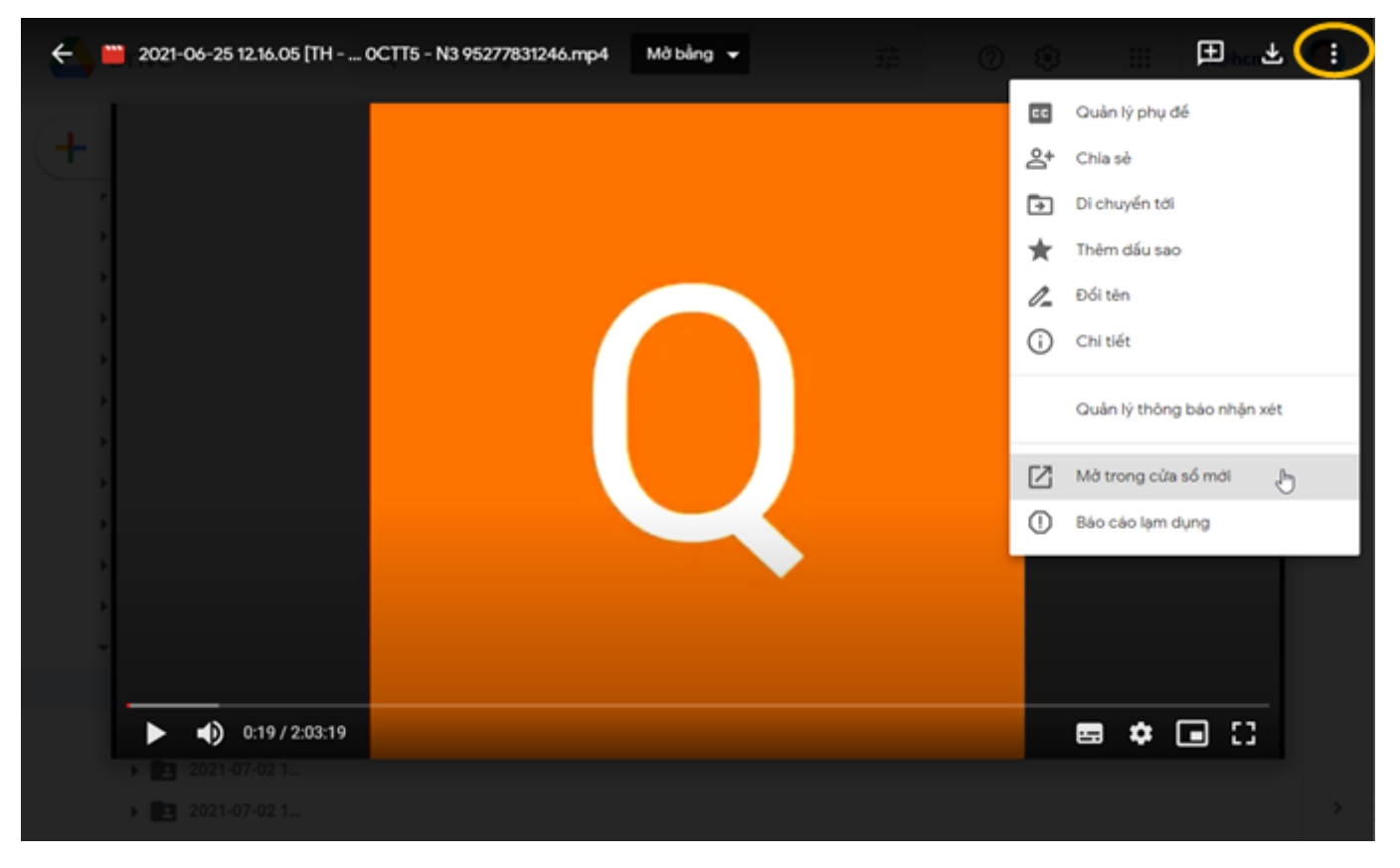

Nhấp vào biểu tượng Actions > chọn Nhúng mục:

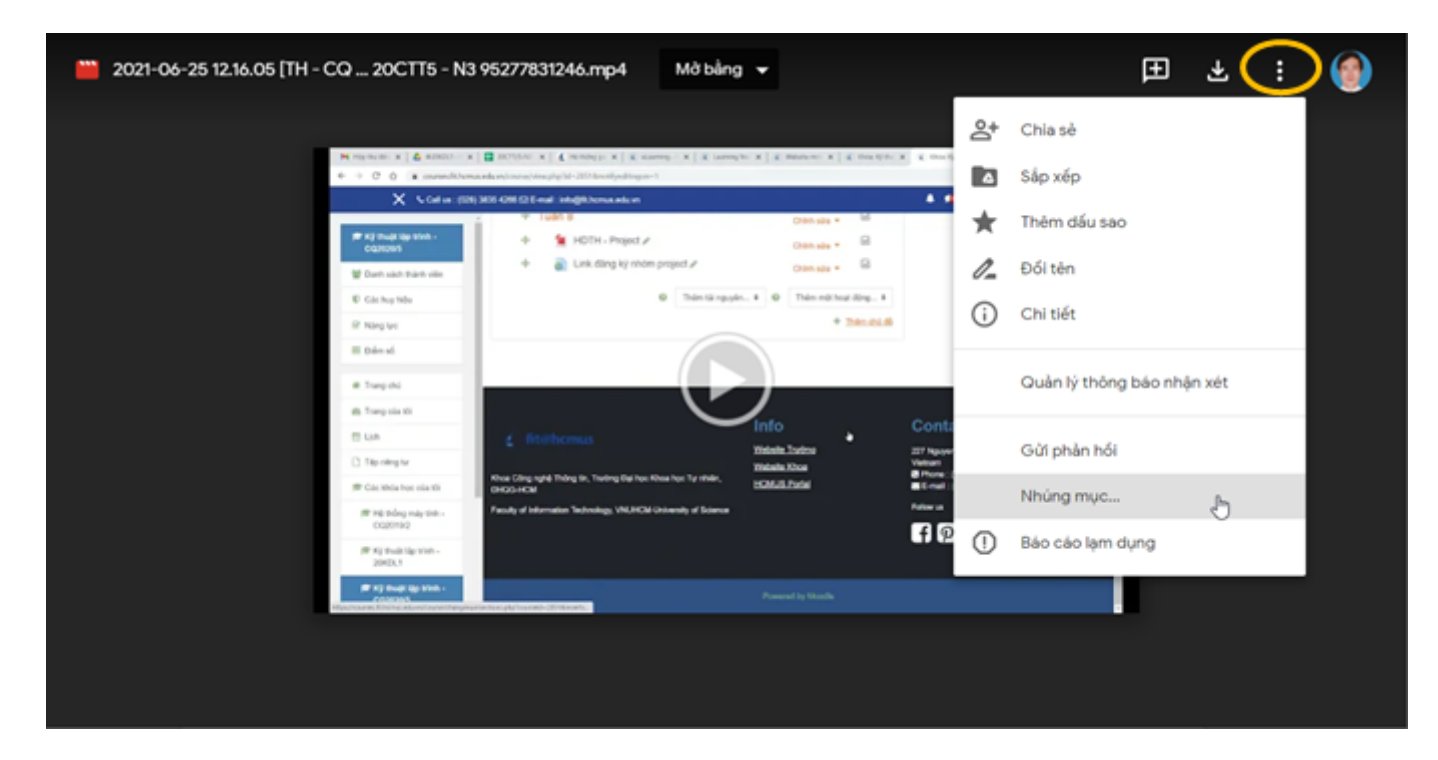

Trong cửa sổ bật lên > chọn và sao chép toàn bộ đoạn mã HTML:

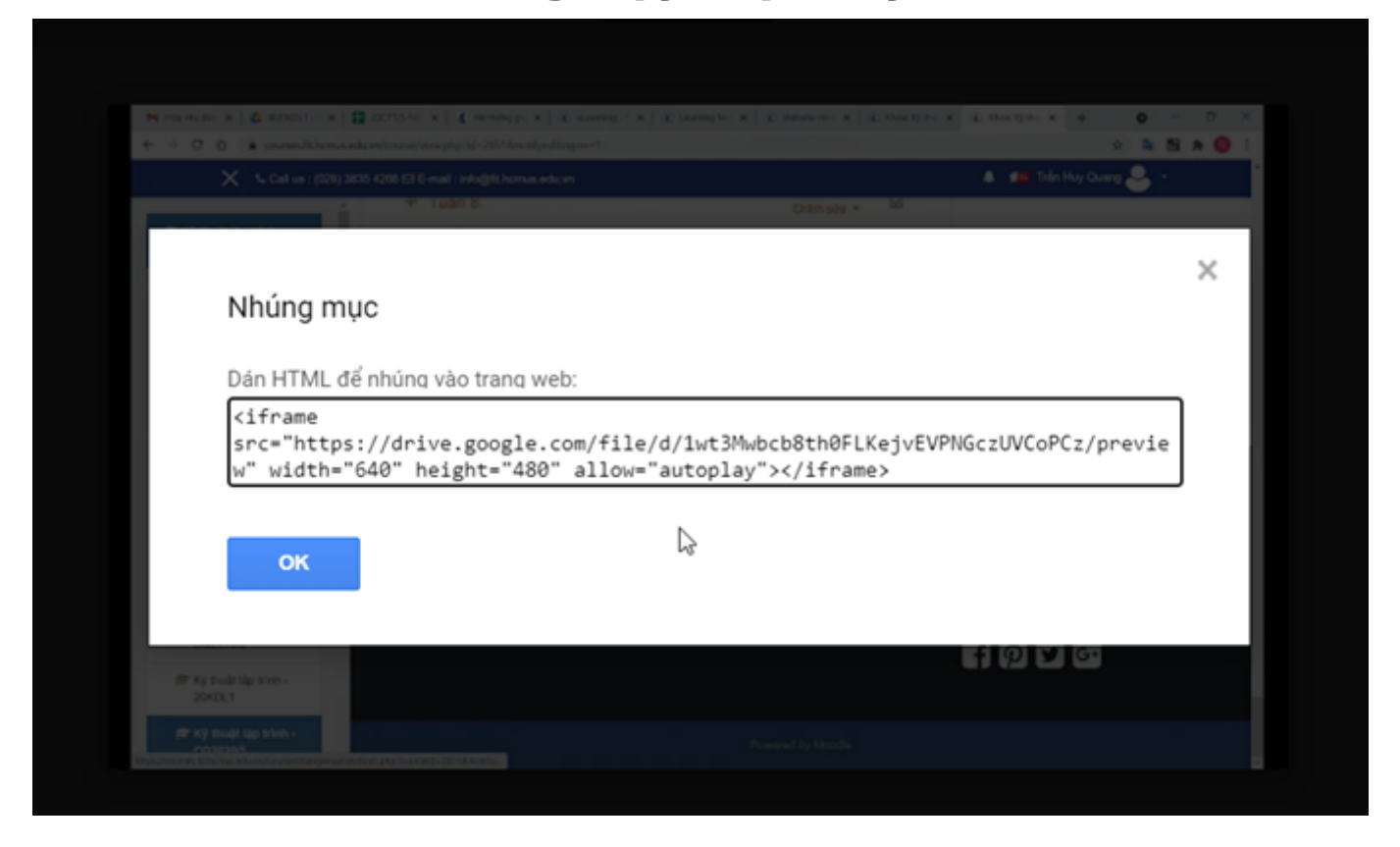

Đoạn mã HTML trên sẽ được đưa vào trang web trên Moodle để hiển thị file video/audio.

#### 3. Nhúng file video/audio vào trang web lớp học Moodle

Bật chế độ sửa lớp học > nhấp nút Add an activity or resource:

| All | Activities | Resources |             |               |             |             |
|-----|------------|-----------|-------------|---------------|-------------|-------------|
|     |            |           |             | <u>.</u>      | IMS content | <i></i>     |
|     | Book       | File      | Folder      | Group Members | package     | Label       |
| z   | 2 0        | \$ O      | <b>\$</b> 0 | \$ <b>0</b>   | <b>\$</b> 0 | <b>\$</b> 0 |
| ( r | Page       | URL       | Unilabel    |               |             |             |

Thêm tài nguyên Page để hiển thị video/audio:

Expand all

## Adding a new Page

| <ul> <li>General</li> </ul> |                                    |
|-----------------------------|------------------------------------|
| Name                        | • Video online meeting             |
| Description                 | 1 A - B I                          |
|                             | Display description on course page |

Content

Trong vùng Content > nhấp nút HTML chuyển sang chế độ hiển thị mã HTML và xóa toàn bộ mã hiện có:

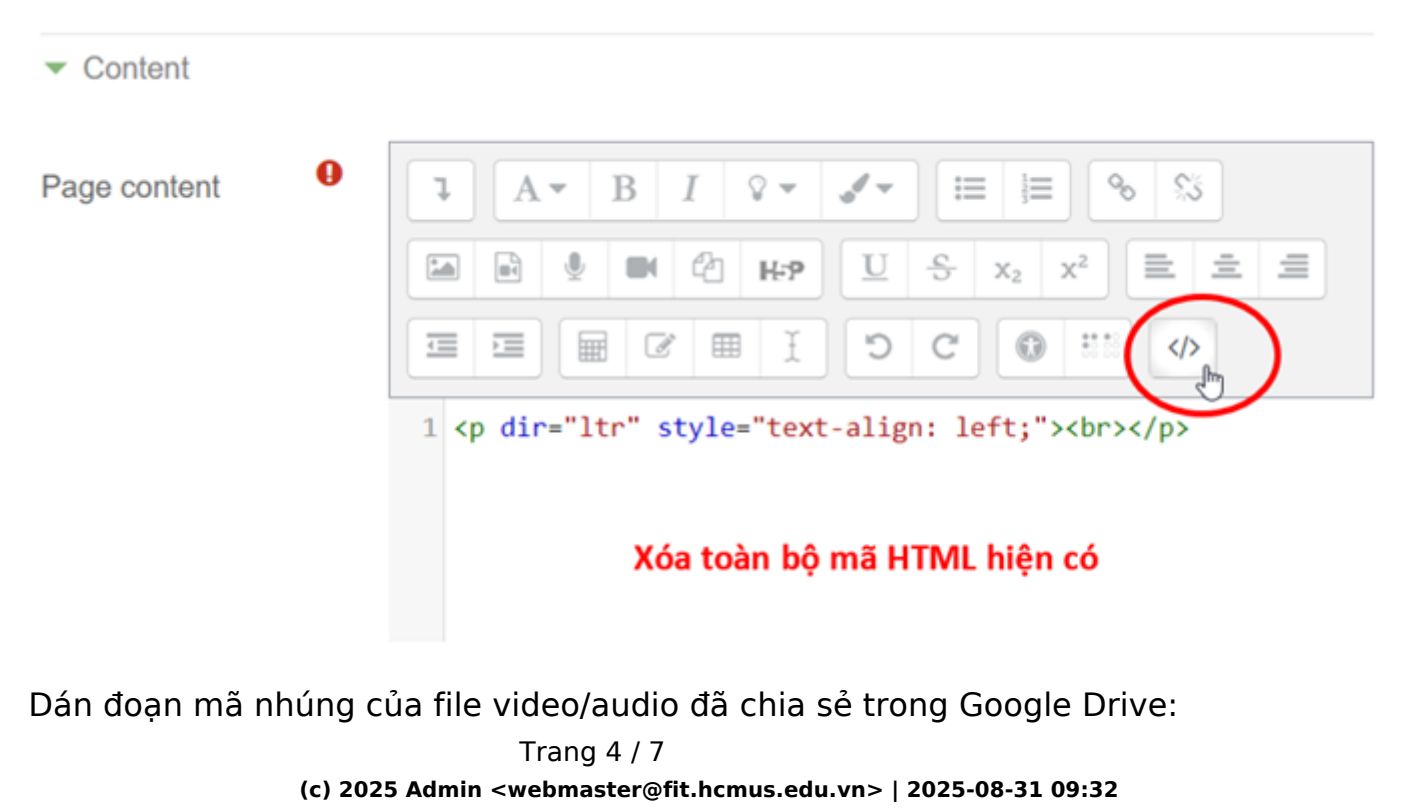

URL: https://courses.fit.hcmus.edu.vn/faq/index.php?action=artikel&cat=3&id=37&artlang=vi

#### Content 0 00 55 Page content ļ А B Ω <del>-</del> $\equiv$ v 1 H U S ≣ = CA H-P $\chi^2$ -X2 10.03 C 0 Ø </> 1 <iframe src="https://drive.google.com/file/d/1wt3Mwbcb8th0FLKej vEVPNGczUVCoPCz/preview" width="640" height="480" allow="autoplay"></iframe>

Giảng dạy trực tuyến

Nhấp nút HTML chuyển chế độ hiển thị:

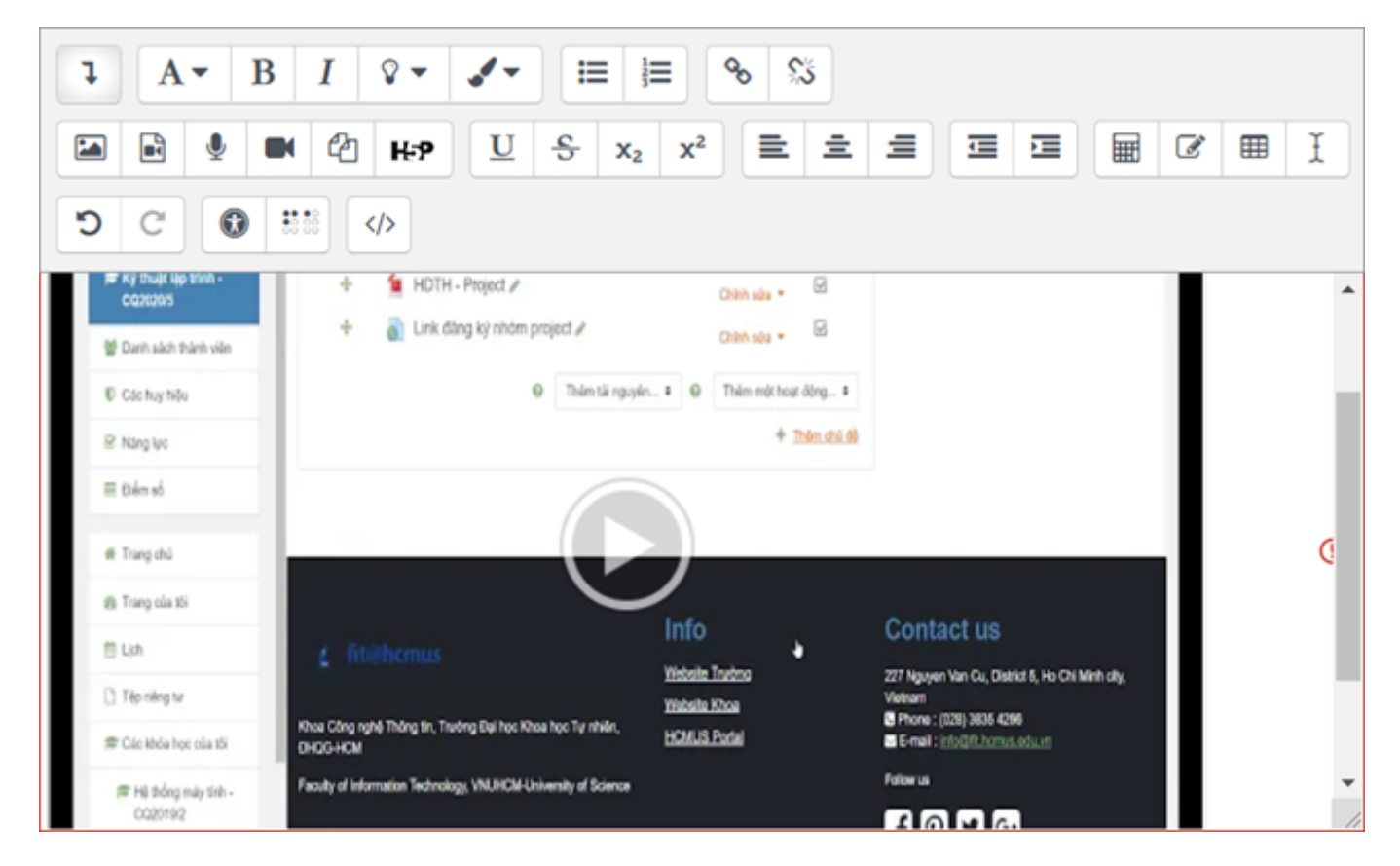

Thiết lập các tùy chọn khác cho tài nguyên Page và lưu lại:

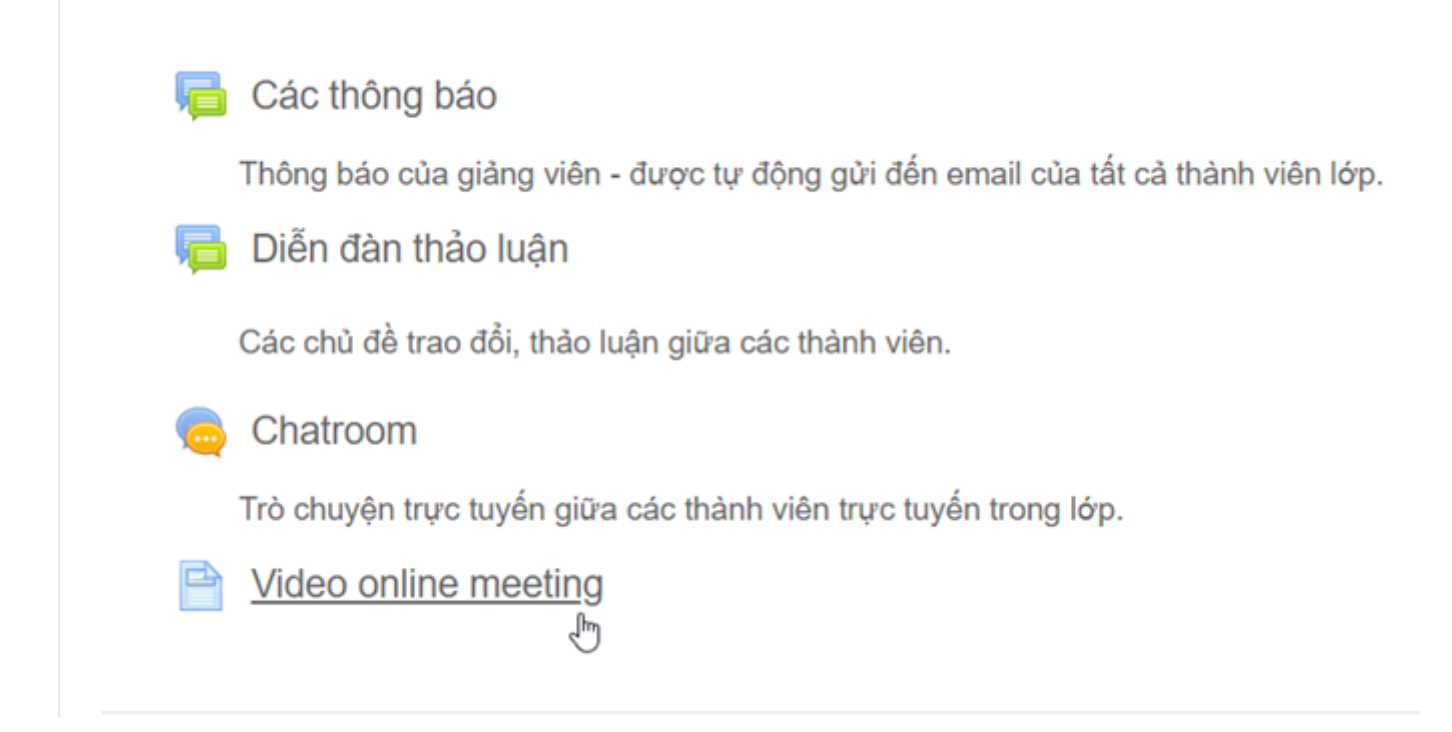

Thành viên lớp học có thể xem video trực tiếp trong trang lớp học Moodle:

# Video online meeting

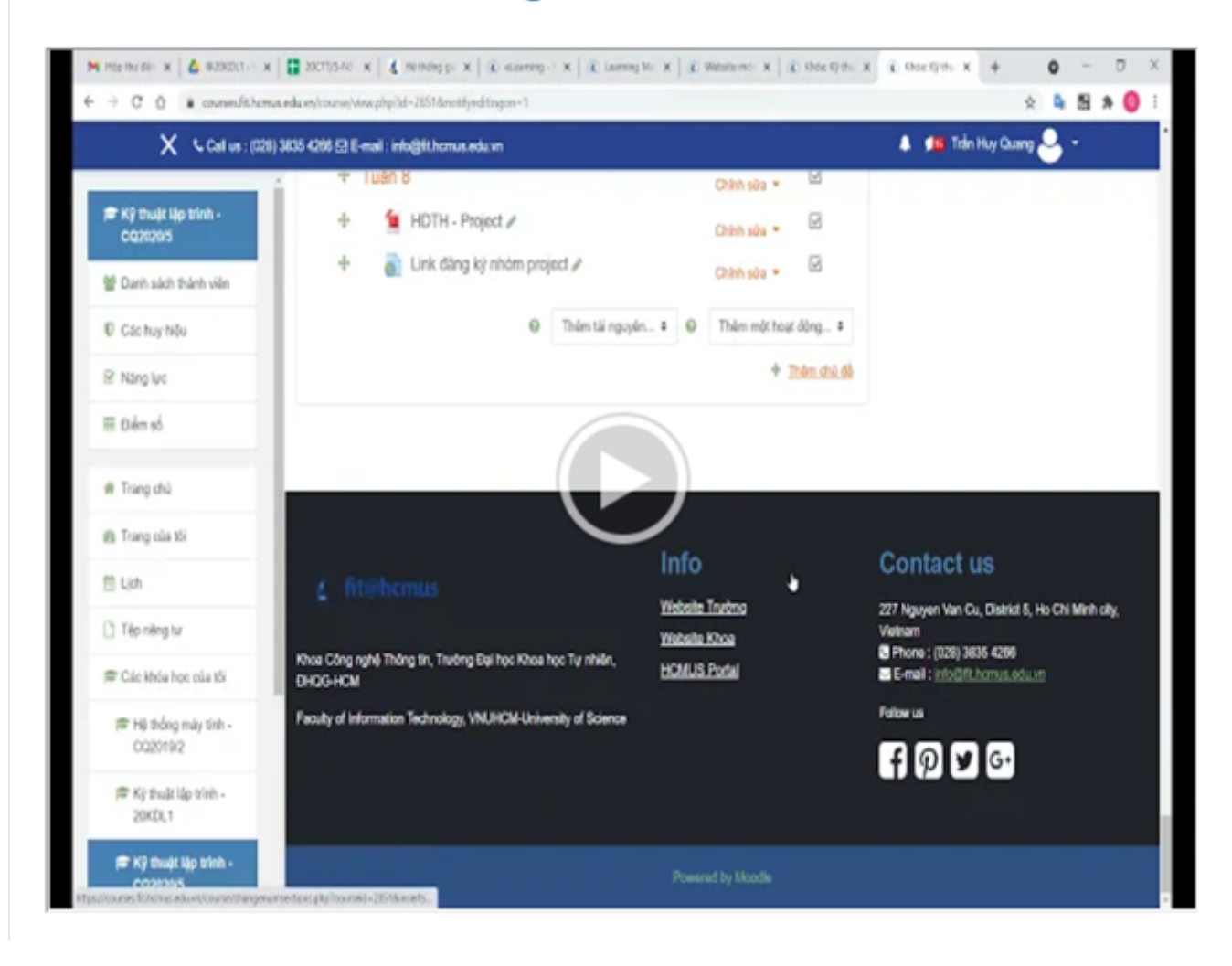

ID của\bài: #1039 Tác giả: : Admin Cập nhật lần cuối: 2021-07-13 19:41